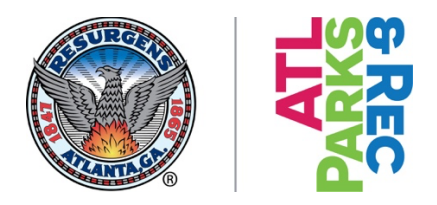

# How to Make a Reservation for a Tennis Court

- 1. Visit website: www.atlantaga.gov/iparcs
- 2. If you have an account, please sign in. If you do not have an account, please select Create an Account.

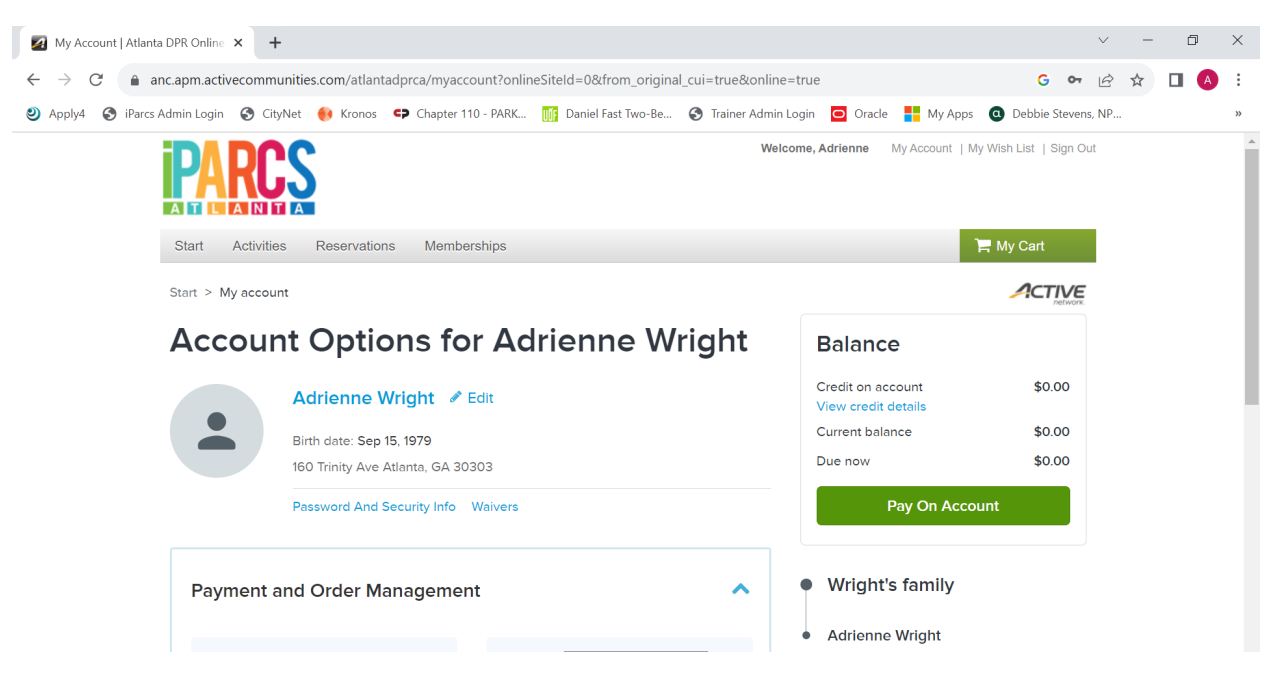

3. Select "Reservations" Tab

#### 4. Go to page 2 and select Tennis Tab

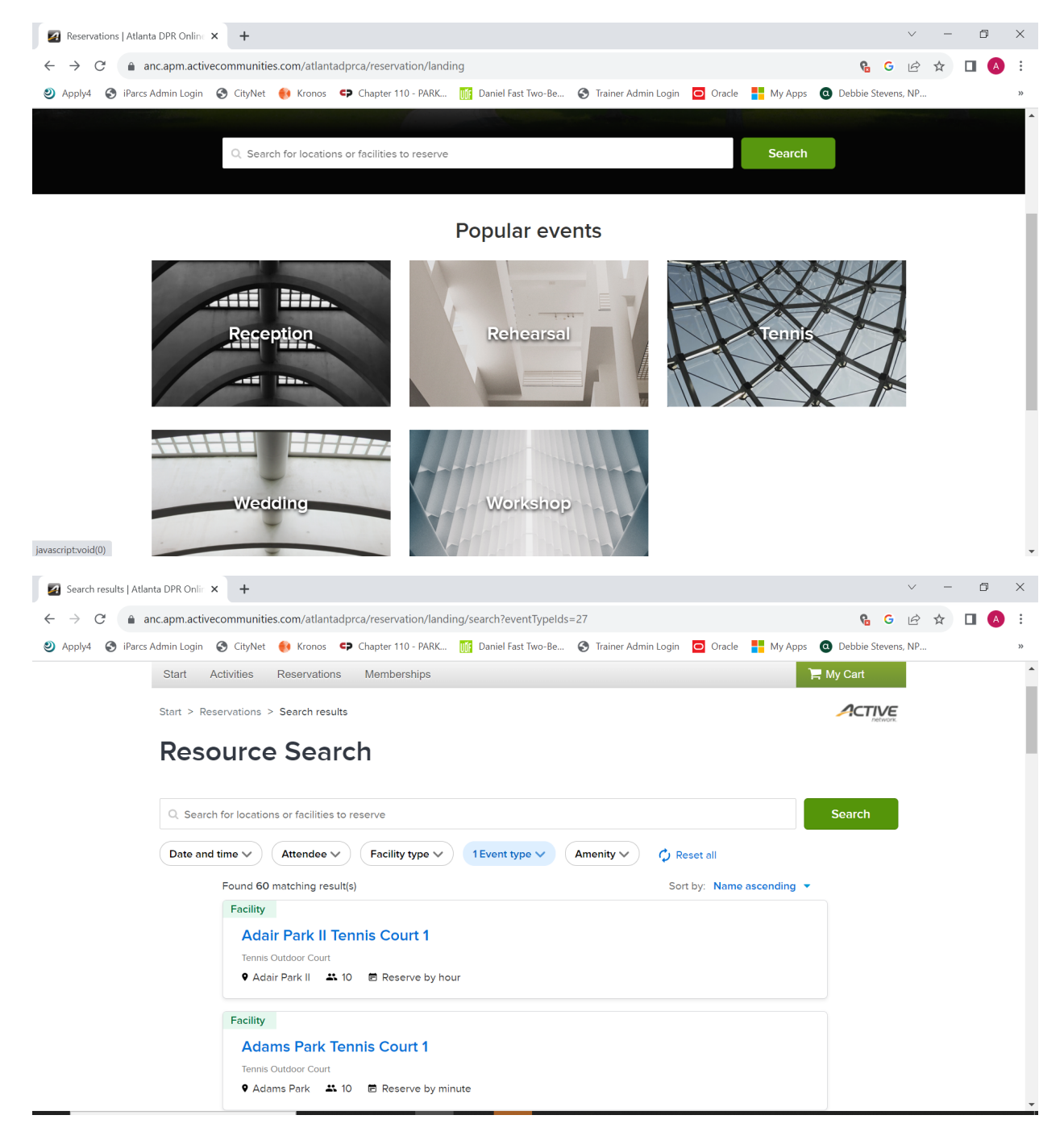

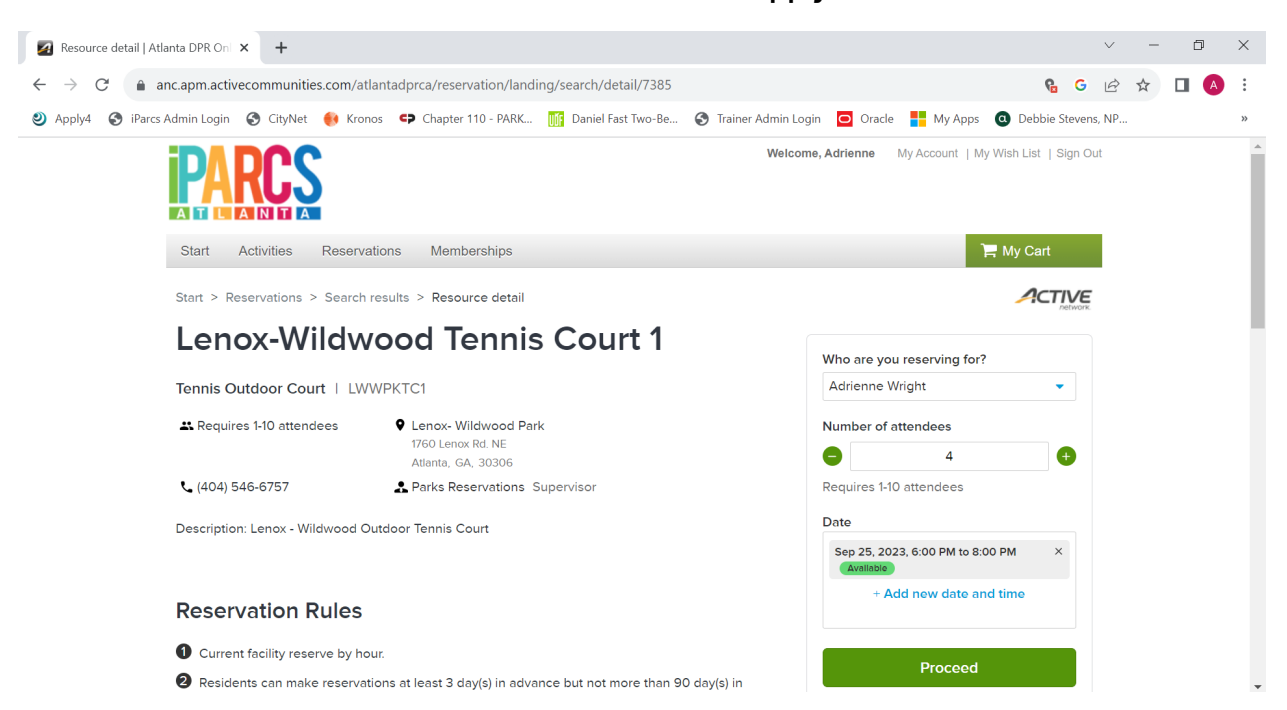

## 5. Select a court from the list, date, time and select "Apply"

## 6. Add Event Name and Event Type "Tennis"

| Reservation form                            | tlanta DPR O × +                                                                             |                                                                       | $\sim$     | - | D | ×   |  |
|---------------------------------------------|----------------------------------------------------------------------------------------------|-----------------------------------------------------------------------|------------|---|---|-----|--|
| $\leftrightarrow$ $\rightarrow$ G $\bullet$ | nc.apm.activecommunities.com/atlantadprca/reservation/landing/search/detail/7385/form/0      | ß                                                                     | GĖ         | ☆ |   | ) : |  |
| 🥑 Apply4 ( S iParc                          | Admin Login 🛭 § CityNet 🔞 Kronos 🗢 Chapter 110 - PARK 🌃 Daniel Fast Two-Be § Trainer Admin l | Login 🧧 Oracle <table-cell-rows> My Apps 🧿 Debbie S</table-cell-rows> | tevens, NP |   |   | >>  |  |
|                                             | A Please review the information carefully before clicking the Reserve button.                |                                                                       |            |   |   | •   |  |
|                                             |                                                                                              |                                                                       |            |   |   |     |  |
|                                             | Reservation form                                                                             | Play                                                                  |            |   |   | 1   |  |
|                                             | Required fields are marked *                                                                 | Lenox-Wildwood 1 bookin<br>Tennis Court 1                             | g          |   |   |     |  |
|                                             | Event details                                                                                | \$10.0                                                                | 0          |   |   |     |  |
|                                             | Who are you reserving for? *                                                                 | Fee summary                                                           |            |   |   |     |  |
|                                             | Adrienne Wright                                                                              | Subtotal \$10.0                                                       | 0          |   |   |     |  |
|                                             | Event name *                                                                                 | Tax \$0.0                                                             | 0          |   |   |     |  |
|                                             | Play                                                                                         | Total \$10.0                                                          | 0          |   |   |     |  |
|                                             | Event type * <b>0</b>                                                                        | Reserve                                                               | serve      |   |   |     |  |
|                                             | Tennis 👻                                                                                     | Add another resource                                                  |            |   |   |     |  |
|                                             |                                                                                              |                                                                       |            |   |   |     |  |
|                                             | Booking information Remove all resources                                                     |                                                                       |            |   |   |     |  |

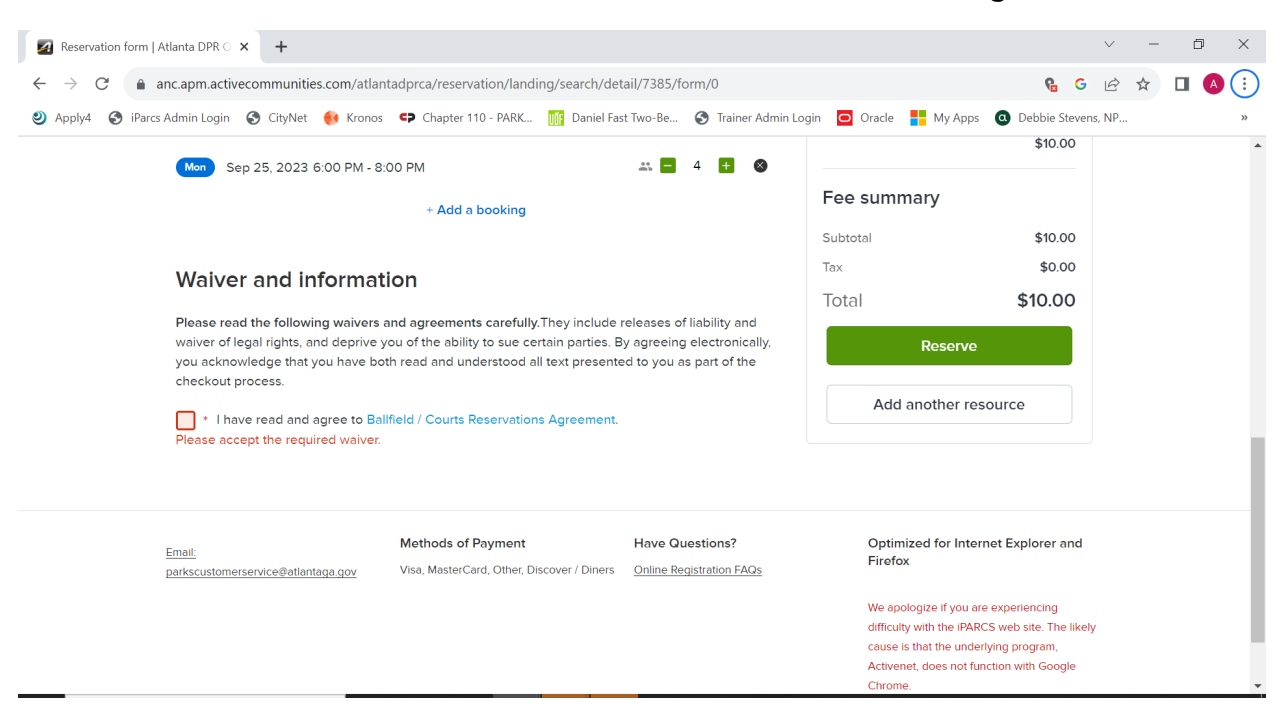

## 7. Select "Reserve" and check box for "Ballfield/Courts Reservations Agreement"

#### 8. Check box for "Reservation Wavier" and select "Checkout"

| Shopping Cart   Atlanta DPR Onli 🗙 🕂                                                                                                    |                                                                                                    |                                                                                   |                                                 | $\checkmark$              | - | đ | × |
|----------------------------------------------------------------------------------------------------|----------------------------------------------------------------------------------------------------|-----------------------------------------------------------------------------------|-------------------------------------------------|---------------------------|---|---|---|
| $\leftarrow$ $\rightarrow$ C $($ anc.apm.activecommunities.com/atlant                                                                   | tadprca/newcart                                                                                                    |                                                                                   |                                                 | <b>€ G</b> ∉              | ☆ |   | : |
| 🥴 Apply4 🔇 iParcs Admin Login 🔇 CityNet 🙌 Kronos                                                                                        | Chapter 110 - PARK 🍿 Daniel Fas                                                                                                   | t Two-Be 📀 Trainer Admi                                                           | in Login 🧧 Oracle 🚦 My Apps                     | O Debbie Stevens, NP.     |   |   | * |
| Play<br>RESERVATION REQUEST<br>1 Resource(s): Lenox-Wildwood Tr<br>Number of booking(s): 1                                              | ennis Court 1                                                                                                    | \$10.00 🗸                                                                         | Order Summary<br><sup>Subtotal</sup><br>Due Now | \$10.00<br><b>\$10.00</b> |   |   | • |
| Waiver<br>Required fields are marked *                                                                                                  | Waiver<br>Required fields are marked *                                                                                            |                                                                                   |                                                 |                           |   |   | j |
| Please read the following waivers a<br>waiver of legal rights, and deprive yr<br>you acknowledge that you have bot<br>checkout process. | nd agreements carefully. They include r<br>ou of the ability to sue certain parties. B<br>h read and understood all text presente | eleases of liability and<br>y agreeing electronically,<br>d to you as part of the |                                                 |                           |   |   |   |
| I have read and agree to Res                                                                                                    | ervation Waiver.                                                                                                    |                                                                                   |                                                 |                           |   |   |   |
| <u>Email:</u><br>parkscustomerservice⊉atlantaga.gov                                                                                     | Methods of Payment<br>Visa, MasterCard, Other, Discover / Diners                                                                  | Have Questions?<br>Online Registration FAQs                                       | Optimized for Interr<br>Firefox                 | net Explorer and          |   |   |   |
|                                                                                                    |                                                                                                    |                                                                                   | We apologize if you are                         | experiencing              |   |   |   |

9. Put in credit card/debit card information and select "Pay" and your reservation is complete

| 🛃 Check Out   Atlanta DPR Online                      | x +                                                                                                    |                                                              |                           | ~  | - | Ø | $\times$ |
|-------------------------------------------------------|----------------------------------------------------------------------------------------------------|--------------------------------------------------------------|---------------------------|----|---|---|----------|
| $\leftarrow$ $\rightarrow$ C $\triangleq$ anc.apm.act | ivecommunities.com/atlantadprca/newcart/checkout                                                                                               |                                                              | € G                       | ē. | ☆ |   | ÷        |
| Apply4 S iParcs Admin Login                           | 🔇 CityNet 🚯 Kronos 🗢 Chapter 110 - PARK 🌃 Daniel Fast Two-Be 🔇 Trainer Admin                                                                   | n Login 🖸 Oracle <table-cell-rows> My Apps</table-cell-rows> | O Debbie Stevens, I       | NP |   |   | »        |
| Rei<br>AC<br>paj                                      | Payment Method<br>juired fields are marked *<br>T* ATLParks&Rec or Active Network will show up on your credit card statement for this<br>ment. | Order Summary<br>Subtotal<br>Due Now                         | \$10.00<br><b>\$10.00</b> |    |   |   | ·        |
| Na                                                    | me on card *                                                                                                    | Pay                                                          |                           |    |   |   |          |
| Ca                                                    | rd number *                                                                                                    |                                                              |                           |    |   |   |          |
| r cv                                                  | Nonth V/ Year V/cvc* ?                                                                                                    |                                                              |                           |    |   |   |          |